Updating your address in MyBU Student for SEVIS F-1 and J-1 address reporting:

1) Select **My Profile** once you are logged into MyBU Student. If the Dashboard options are not visible, click the expand collapse button to reveal the list of options.

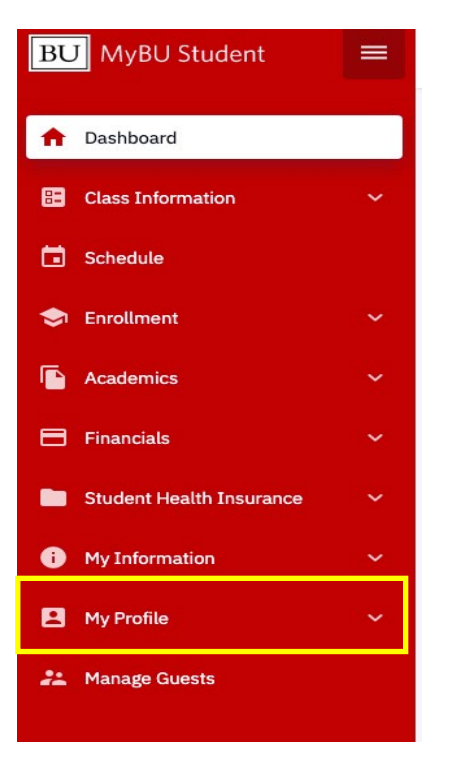

2) Click the option **Contact Info** under **My Profile**.

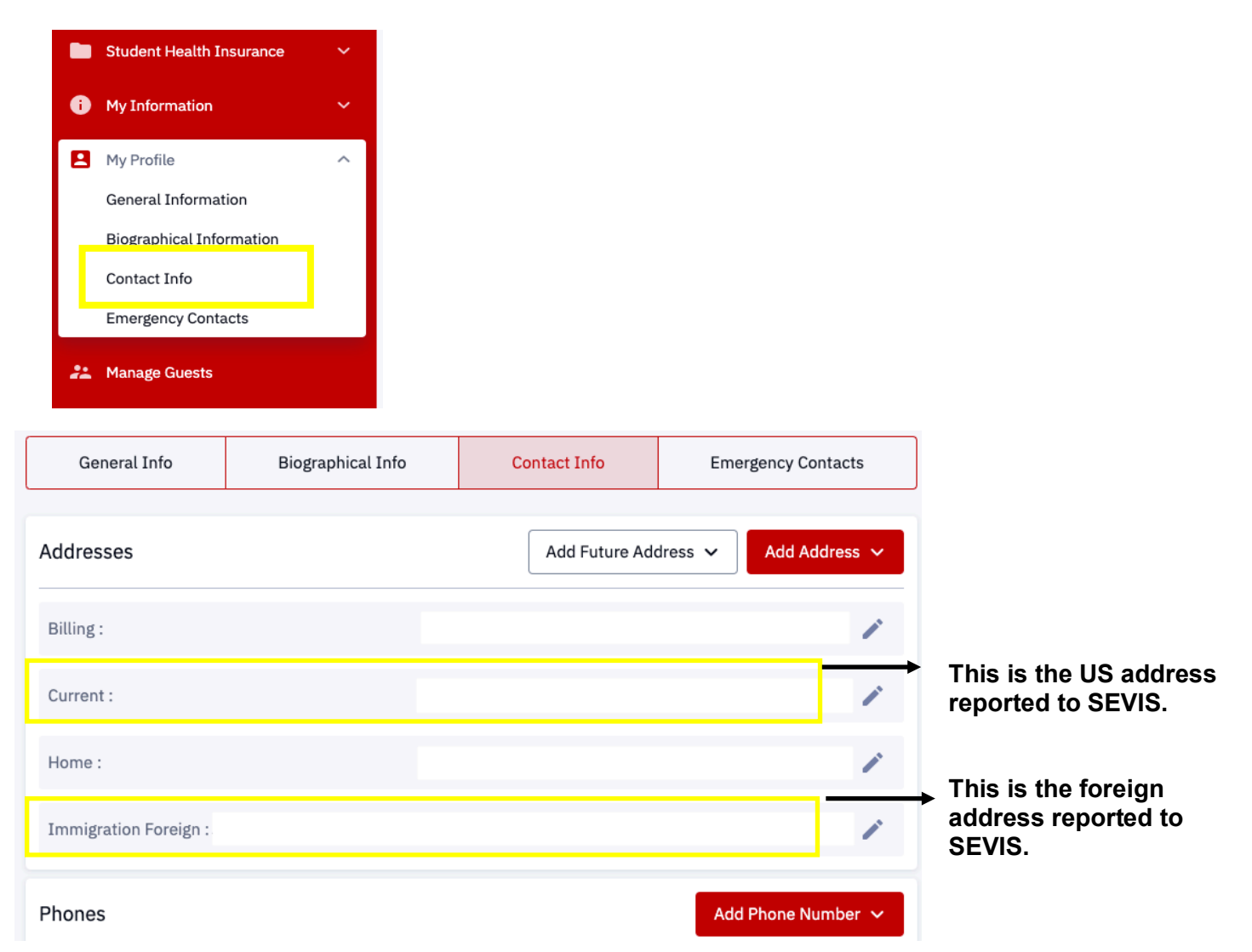

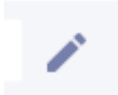

## 3) Click the **Edit** button on the right side of the address you wish to update.

**Current address:** Be careful to format your address to match standard US address formats. See sample: **Address section 1: 890 Commonwealth Avenue** (enter door number before street name) **Address section 2: Apt #2** (enter apartment number, unit number if applicable) **Address section 3:** (Leave blank)

Scroll down to postal

Postal: 02215 (enter zip code and your city, state and county will auto-populate

| Addresses                                       | Add Future Address 🗸 Add Address 🗸                                |           |
|-------------------------------------------------|-------------------------------------------------------------------|-----------|
| Billing :                                       | 1                                                                 |           |
| CURRENT ADDRESS:<br>Country: *<br>United States | <ul> <li>Address 1: *</li> <li>890 Commonwealth Avenue</li> </ul> |           |
| Address 2:<br>Apt #2                            | Address 3                                                         |           |
| City:<br>Boston                                 | State: X V                                                        |           |
| Postal:<br>02215                                | County                                                            |           |
| Cancel                                          | Save                                                              | Don't for |

**Immigration Foreign Address:** Be careful to enter your address information in a standard foreign address format.

Address labeled **Immigration Foreign** must reflect your permanent address in your home **country**. It cannot be deleted and cannot be a US address. Please select a country and enter different parts of your address in the corresponding fields accordingly.

| India                         | 24-25 B4 ABCD apartments |  |
|-------------------------------|--------------------------|--|
| Address 2:<br>New Main Street | Address 3                |  |
| Address 4                     | City:<br>Kumbakonam      |  |
| PIN Code:<br>612001           | State:<br>Tamil Nadu     |  |

It is critical that you always have a valid US & foreign address in these two fields as these are the only addresses that will be sent to SEVIS.